# 新疆公共就业服务网

## 个人用户使用手册

1、输入新疆公共就业服务网网址: http://www.xjggjy.com/, 点击"登录",选择"个人用户",点击"新用户注册", 进行注册;

| <b>①</b> 新疆公共就业服务      | 5]                                                                                  |
|------------------------|-------------------------------------------------------------------------------------|
| 加强公共就业建设<br>建立健全就业援助   | 次迎登录 选择<br>小用户<br>单位用户<br>人社部门<br>高等院校<br>第77 (2005)<br>9836<br>地回座码 新用户注册 注册<br>登录 |
| 版权所有 新疆维吾尔自治区人力资源和社会保障 | ர <del>,</del>                                                                      |

| 学生注册                                                         |                                                                                              | 前往单位注册                                                  |
|--------------------------------------------------------------|----------------------------------------------------------------------------------------------|---------------------------------------------------------|
| * 证件类型:                                                      |                                                                                              |                                                         |
| *身份证号:                                                       | Keni Hermor, Allocalitase                                                                    |                                                         |
| *真实姓名:                                                       |                                                                                              | 例如:(浦江·买买提)                                             |
| *请输入密码:                                                      |                                                                                              | 姓名需与身份证姓名一致,少数民族姓名中点为'''问复制                             |
| *请确认密码:                                                      |                                                                                              | < 此密码需要长期使用,请牢记:如果忘记密码请在首页点击。忘记密码?*找回!」                 |
| *毛和母·                                                        |                                                                                              | 22.40 (\$HT/30);T.17                                    |
| *注於》5.                                                       |                                                                                              | CHARLES .                                               |
| ·月刊八及后亚址时.                                                   | 6778                                                                                         |                                                         |
| "河口比约:                                                       |                                                                                              |                                                         |
|                                                              | 回意以下研议,提父注册                                                                                  |                                                         |
| 负责及服务终止声明<br>1、帐户管理 请使用您回<br>2、信息维护 由新疆毕业生就<br>《电子简历》中自己的个性信 | 网站用户注册协议<br>3注册的帐户登陆本系统,并加以妥善保管。毕业生对因4<br>业主管部门审核通过的毕业生生源信息,由省毕业生就业2<br>息,包括求职意向、特长爱好、联系方式等。 | 转借、泄漏账号造成的一切后果负全部责任。<br>主管部门负责管理,毕业生无权修改。毕业生可以自主维护<br>▼ |
| 3、注册成功周                                                      | 言返回"登录"界面                                                                                    | ī,选择"个人用户",输                                            |
|                                                              |                                                                                              |                                                         |
| 人账号和密码                                                       | ,点击"登录";                                                                                     |                                                         |
|                                                              |                                                                                              |                                                         |
|                                                              |                                                                                              |                                                         |
|                                                              | <b>爺</b> 新疆公共就                                                                               | 业服务网                                                    |
|                                                              |                                                                                              |                                                         |
|                                                              |                                                                                              |                                                         |
|                                                              |                                                                                              | White States                                            |
|                                                              |                                                                                              |                                                         |
| から                                                           | 强公共就业建设                                                                                      | 123456789                                               |
|                                                              | 建立健全就业接                                                                                      | 动 输入账号和密码                                               |
|                                                              |                                                                                              | 9836 9836                                               |
|                                                              |                                                                                              | 找回密码 新用户注册                                              |
|                                                              |                                                                                              |                                                         |

2、根据要求填写个人信息,提交注册;

版权所有 新疆维吾尔自治区人力资源和社会保障厅

#### 4、登陆后显示"激活成功",点击"区内毕业生身份认证";

|   | 激活成功啦! 欢迎您登录新疆公共                                            | 就业服务网       |
|---|-------------------------------------------------------------|-------------|
|   | OK                                                          |             |
|   | 2014届及以后毕业的区内院校毕业生可先与系统中已存                                  |             |
| 0 | <ul> <li>在的数据核对进行身份认证,认证通过后基本信息自动<br/>显示,无需个人填写。</li> </ul> | 区内毕业生身份认证>> |
|   | ■ 其他个人用户或认证不通过的毕业生,需要自己完善信息                                 | 完善基本信息>>    |

### 5、点击"**基本信息确认**",进行个人信息认证;

| 内毕业生身份认证                                |                                 |      |                  |             |
|-----------------------------------------|---------------------------------|------|------------------|-------------|
| 正件号码:<br>図 <u>りキ业年度 カス</u><br>点も 基本信息确认 | <br><br><br>进行 <del>医内</del> 高机 |      | ;按钮没反应请更换浏览器,如谷哥 | ©浏览器或IE8以上) |
| 毕业年度                                    | 学历                              | 毕业院校 | 专业               | 通过确认时间      |
|                                         |                                 |      |                  |             |

5、个人基本信息确认,若信息无误,点击"马上确认", 若信息有误,点击"暂时不确认",并及时向学员反馈进行 修改,待修改后再进行确认。

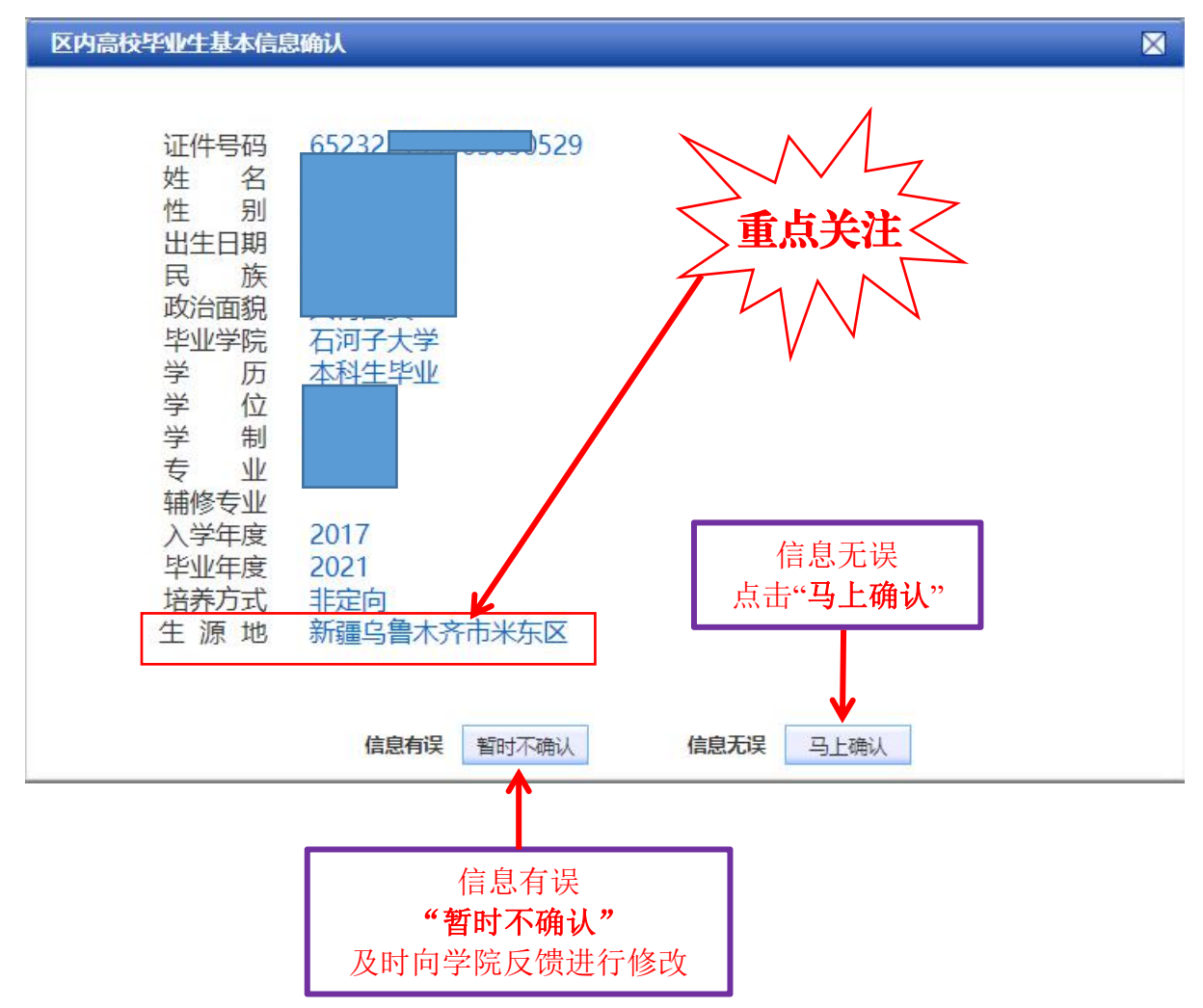

#### 【特别提醒】

各位同学要认真核查"**生源地**"信息。(生源地:指入学前 户籍所在地)。尤其是新疆籍学生,要严格区分地方和兵团 行政区划。